## **New Seam Project with JBoss Tools**

## Prerequisites

You will need access to a Seam run time in order to create the new project. The Seam download from Open logic contains the required run time along with supporting Jar dependencies. These directions are based on the Binary version of the 2.2.0.GA version of Seam. Once the file has been downloaded, unzip it someplace where you can find it.

## Directions

- 1. Switch to the Seam perspective in RAD.
- 2. File -> New -> Seam web project
- 3. We need to create a new WAS Run time in order for server to be available in wizard then create a new server from the newly created Run time. (Note: This step only seems to be required once per a workspace.)
  - a. From the New Seam Project Dialog box select New ... next to Target Runtime

| New Seam Project                                     |                                                                                                    |
|------------------------------------------------------|----------------------------------------------------------------------------------------------------|
| eam Web Project                                      | ant                                                                                                    |
| Create standalone Seam Web Project                   |                                                                                                    |
| Project name:                                        |                                                                                                    |
| Contents                                             |                                                                                                    |
| 🔽 Use default                                        |                                                                                                    |
| Directory: C:\WorkspacesRAD75\SEAMTemp               | Browse,                                                                                                    |
| Target Runtime                                       |                                                                                                    |
| WebSphere Application Server v7.0                    | New                                                                                                    |
| Dynamic Web Module version                           |                                                                                                    |
| 2.5                                                  | <u> </u>                                                                                                    |
| Target Server                                        |                                                                                                    |
|                                                      | ▼ New                                                                                                    |
| Configuration                                        |                                                                                                    |
| Dynamic Web Project with Seam 2.1                    | Modify                                                                                                    |
| Configures a Dynamic Web application to use Seam v2. | 1                                                                                                    |
| Configures a Dynamic Web application to use Seam v2. | 1                                                                                                    |
|                                                      |                                                                                                    |
|                                                      |                                                                                                    |
|                                                      |                                                                                                    |
|                                                      |                                                                                                    |
|                                                      | and the second second s |
|                                                      |                                                                                                    |

b. From the New Server Runtime Dialog box select WAS 7.0, make sure the Create a new local server box is checked and click the <u>Next ></u> button.

| Beside       Download additional server         elect the type of runtime environment:       Download additional server         elect the type of runtime environment:       Download additional server         elect the type of runtime environment:       Download additional server         elect the type of runtime environment:       Download additional server         elect the type of runtime environment:       Download additional server         elect the type of runtime environment:       Download additional server         elect the type of runtime environment:       Download additional server         elect the type of runtime environment:       Download additional server         elect the type of runtime environment:       Download additional server         elect the type of runtime environment:       Download additional server         elect the type of runtime environment:       Download additional server v6.0         elect the type of runtime environment:       Download server v7.0         elect the type of runtime environment:       Download server         elect the type of runtime environment:       Download additional server         elect the type of runtime environment:       Download server         elect the type of runtime environment:       Download server         elect the type of runtime environment:       Download server         elect the type of runt                                                                                                    | ditional server adapters |                                              |                                     |
|----------------------------------------------------------------------------------------------------|--------------------------|----------------------------------------------|-------------------------------------|
| Define a new server runtime environment<br>Download additional server<br>elect the type of guntime environment:<br>ype filter text<br>Apache<br>Apache<br>Basic<br>IBM<br>WebSphere Application Server v6.0<br>WebSphere Application Server v6.1<br>WebSphere Application Server v7.0<br>Boss<br>Diss Enterprise Middleware<br>DojectWeb<br>Coracle<br>VebSphere Application Server v7.0<br>Create a new local server                                                                                                    | ditional server adapters | w Server Runtime Environment                 |                                     |
| elect the type of runtime environment:<br>ype filter text                                                                                                    | ditional server adapters | efine a new server runtime environment       |                                     |
| Download additional server         elect the type of runtime environment:         type filter text         Apache         Basic         IBM         WebSphere Application Server v6.0         WebSphere Application Server v7.0         Boss         Boss Community         Boss Enterprise Middleware         ObjectWeb         ObjectWeb         ObjectWeb         ObjectWeb         Treate a new local server                                                                                                    | ditional server adapters |                                              |                                     |
| elect the type of runtime environment:<br>ype filter text                                                                                                    |                          |                                              | Download additional server adapters |
| ype filter text   Apache  Basic  Basic  BM  Book Basic  BM  BM  BM  BM  BM  BM  BM  BM  BM  B                                                                                                    |                          | ect the type of <u>r</u> untime environment: |                                     |
| Apache     Basic     Basic     Basic     Basic     Basic     Basic     Bos     WebSphere Application Server v6.0     WebSphere Application Server v7.0     Boss     JBoss     JBoss Enterprise Middleware     ObjectWeb     Oracle /ebSphere Application Server v7.0      Create a new local server                                                                                                    |                          | /pe filter text                              |                                     |
| Basic     IBM     WebSphere Application Server v6.0     WebSphere Application Server v7.0     JBoss     JBoss Community     ObjectWeb     Oracle  /ebSphere Application Server v7.0  / Create a new local server                                                                                                    |                          | ₽ 🧀 Apache                                   |                                     |
| IBM         Image: System of the system of the system of                                                      |                          | 🗄 🧀 Basic                                    |                                     |
| WebSphere Application Server v6.0 WebSphere Application Server v7.0 DBoss DBoss Community D  D  Boss Enterprise Middleware D  ObjectWeb D  Oracle /ebSphere Application Server v7.0 Create a new local server                                                                                                    |                          |                                              |                                     |
| WebSphere Application Server v6.1  WebSphere Application Server v7.0  DBoss DBoss Community D DojectWeb D DojectWeb D Doracle  /ebSphere Application Server v7.0  Create a new local server                                                                                                    |                          | WebSphere Application Server v6              | D                                   |
|                                                                                                    |                          | WebSphere Application Server v6              | 1                                   |
| Boss     JBoss     JBoss Community     JBoss Enterprise Middleware     JBoss Enterprise Middleware     ObjectWeb     Oracle      VebSphere Application Server v7.0      Create a new local server                                                                                                    |                          | WebSphere Application Server v7              | 2                                   |
| Boss Community     Boss Enterprise Middleware     DisctWeb     Oracle      VebSphere Application Server v7.0      Create a new local server                                                                                                    |                          | ⊡ 🥭 JBoss                                    |                                     |
| DBoss Enterprise Middleware     ObjectWeb     Oracle      /ebSphere Application Server v7.0      Create a new local server                                                                                                    |                          | 🗄 🧀 JBoss Community                          |                                     |
| Conce     Conce     C |                          | 🗄 🧀 JBoss Enterprise Middleware              |                                     |
| Create a new local server                                                                                                    |                          | 🕀 🗁 ObjectWeb                                |                                     |
| VebSphere Application Server v7.0                                                                                                    |                          | ⊞ 🤁 Oracle                                   |                                     |
| Create a new local server                                                                                                    |                          | ebSphere Application Server v7.0             |                                     |
| Create a new local server                                                                                                    |                          |                                              |                                     |
| Z <u>Greate a new local server</u>                                                                                                    |                          |                                              |                                     |
|                                                                                                    |                          | Create a new local server                    |                                     |
|                                                                                                    |                          | ······                                       |                                     |
|                                                                                                    |                          | · · · · · · · · · · · · · · · · · · ·        |                                     |
|                                                                                                    |                          |                                              |                                     |
| 2) Z Pack Most > Disich (                                                                                                    | h I Cancel               |                                              |                                     |
|                                                                                                    | Cancer                   |                                              | Finish Consol                       |

ningful and enter the WAS Runtime directory. ng on your installation.) Click Next  $\geq$ c. In (Sor

| New Server Runtime Environment                                                                                       | - 0 2  |
|----------------------------------------------------------------------------------------------------|--------|
| VebSphere Application Server Runtime Environment<br>Specify the WebSphere Application Server installation directory. |        |
| Na <u>m</u> e:                                                                                                    |        |
| WebSphere Application Server v7.0 (SEAM)                                                                             |        |
| Installation directory:                                                                                              |        |
| C:\Program Files\IBM\SDP75\runtimes\base_v7                                                                          | Browse |
|                                                                                                    |        |
| ⑦ < Back Next > Einish                                                                                               | Cancel |

d. On the third New Server Runtime Dialog Box select a profile name. (Personally I used a profile which is different than the one I use for PAWS, it just seemed safer.) Click Finish

| New Server Runtime                    | Environmen       | t                   |                     |
|---------------------------------------|------------------|---------------------|---------------------|
| WebSphere Applicat                    | ion Server       | Settings            |                     |
| Input settings for connect<br>Server. | ing to an exist  | ing WebSphere App   | olication           |
| Profile name:                         | was70pro         | file6               |                     |
|                                       | 1                | _                   | -1                  |
| Server connection type                | s and administ   | rative ports        |                     |
| Automatically deterr                  | nine connectio   | n settings          |                     |
| C Manually provide co                 | nnection settin  | igs                 |                     |
| Connection Type                       | Port             | Default port        | Description         |
| IPC IPC                               | 9638             | 9633                | Recommended for lo  |
| RMI                                   | 2821             | 2809                | Designed to improve |
| M SOAP                                | 8892             | 8880                | Designed to be more |
|                                       |                  |                     |                     |
| 🔽 Run server with resou               | urces within the | e <u>w</u> orkspace |                     |
| Security is enabled on                | this server      |                     |                     |
| Current active authe                  | ntication setti  | nas:                |                     |
| User <u>I</u> D;                      |                  | -                   |                     |
| Password                              |                  |                     |                     |
|                                       |                  |                     |                     |
| Application server name:              | server1          |                     |                     |
|                                       |                  |                     |                     |
| Test Connection                       |                  |                     |                     |
| Test Connection                       |                  |                     |                     |
| Test Connection                       |                  |                     |                     |
| Test Connection                       |                  |                     |                     |

4. Now we're back on the New Seam Project Dialog box and there is a Choice in the Target Server box. Fill in the rest of the information and continue by clicking <u>Next ></u>

| New Seam Project                               |           |      |               |
|------------------------------------------------|-----------|------|---------------|
| eam Web Project                                |           |      | am            |
| Treate standalone Seam Web Project             |           |      | 1             |
| Project name: HelloWorld                       |           |      |               |
| Contents                                       |           |      |               |
| 🔽 Use default                                  |           |      |               |
| Directory: C:\WorkspacesRAD75\SEAMTemp\H       | elloWorld |      | Browse        |
| Target Runtime                                 |           |      |               |
| WebSphere Application Server v7.0 (SEAM)       |           |      | ▼ <u>Ne</u> w |
| Dynamic Web Module version                     |           |      |               |
| 2.5                                            |           |      | •             |
| Target Server                                  |           |      | n and the     |
| WebSphere Application Server v7.0 at localhost | (2)       |      | ▼ New         |
| Configuration                                  |           | <br> |               |
| Dynamic Web Project with Seam 2.2              |           |      | Modify        |
| Configures a Dynamic Web application to use Se | am v2.2   |      |               |

5. Keep the defaults and click  $\underline{Next} \ge$  on the Web Module dialog box.

| <br> |
|------|
|      |
|      |
|      |
|      |
|      |
|      |
|      |

6. Keep the defaults and click <u>Next ></u> on the JSF Capabilites dialog box.

| SF Capabilities<br>Add JSF capabilities to I | his Web Project                                         |                               |
|----------------------------------------------|---------------------------------------------------------|-------------------------------|
| JSF Libraries:                               | C Server Supplied JSF I<br>⊙ JSF implementat ▼ ☑ Deploy | New                           |
| JSF <u>C</u> onfiguration File:              | /WEB-INF/faces-config.xml                               |                               |
| JSF <u>S</u> ervlet Name:                    | Faces Servlet                                           |                               |
| JSF Servlet C <u>l</u> assname:              | javax.faces.webapp.FacesServlet                         |                               |
| URL Mapping Patterns:                        | *.seam                                                  | <u>A</u> dd<br><u>R</u> emove |
|                                              |                                                         | Remov                         |
|                                              |                                                         |                               |

- 7. On the Seam Facet Dialog box:

  - a. In the General section, ff there are no Seam Runtime choices available in the drop down box click the <u>Add...</u> button.
    b. In the Runtime dialog box, click the <u>Browse...</u> button and navigate to the Runtime which was downloaded and unzipped in the prerequisites. Click <u>Ok</u>, then click <u>Finish</u> (2.2 should be the value in Version drop down box.)

| E 🗁 openlogic-iboss-seam-2.2.0.GA-all-bin-1 |   |
|---------------------------------------------|---|
| □ □ iboss-seam-2.2.0.GA                     | - |
| 🗉 🧰 bootstrap                               |   |
| 🗉 🚞 build                                   |   |
| 🕀 🚞 classes                                 |   |
| 🗉 🧰 doc                                     |   |
| 표 🚞 examples                                |   |
| 🗉 🧰 extras                                  |   |
| 🗉 🧰 lib                                     |   |
| 🗄 🧰 seam-gen                                |   |
| 🗄 🧰 src                                     |   |
|                                             |   |

- 8. Now you should be back on the Seam Facet Dialog box and there should be a choice under Seam Runtime.
  - a. Select **Derby** for the database type.
  - b. Select Derby Sample Connection for the Connection Profile.
  - c. Adjust the packages as appropriate (Subbing in your project name for "helloseam"
  - d. Click Einish

| New Seam Project                                                                                                    |                                                                                             |            |          |          |
|----------------------------------------------------------------------------------------------------|---------------------------------------------------------------------------------------------|------------|----------|----------|
| Seam Facet<br>Configure Seam Facet Settings                                                                                                    |                                                                                             |            |          |          |
| General<br>Seam Runtime: jiboss-seam-2<br>Deploy as: C WAR (•                                                                                                    | 2.2.0.GA                                                                                    |            |          | ▼ _ Add  |
| Database<br>Database Type:<br>Connection profile:<br>Database Schema Name:<br>Database Catalog Name:<br>DB Tables already exists in da<br>Berreate database tables and | Derby<br>Derby Sample                                                                       | Connection |          | Edit New |
| Code Generation<br>Session Bean Package Name:<br>Entity Bean Package Name:<br>Test Package Name:                                                                       | edu.psu.ais.helloseam.session<br>edu.psu.ais.helloseam.entity<br>edu.psu.ais.helloseam.test |            |          |          |
| 2                                                                                                    |                                                                                             | < Back     | Notes IF |          |

9. After a couple minutes your workspace should have several projects and look approximately like this (The error is OK and will be handled in the Set JBoss Tools Seam project for WebSphere 7.0.):

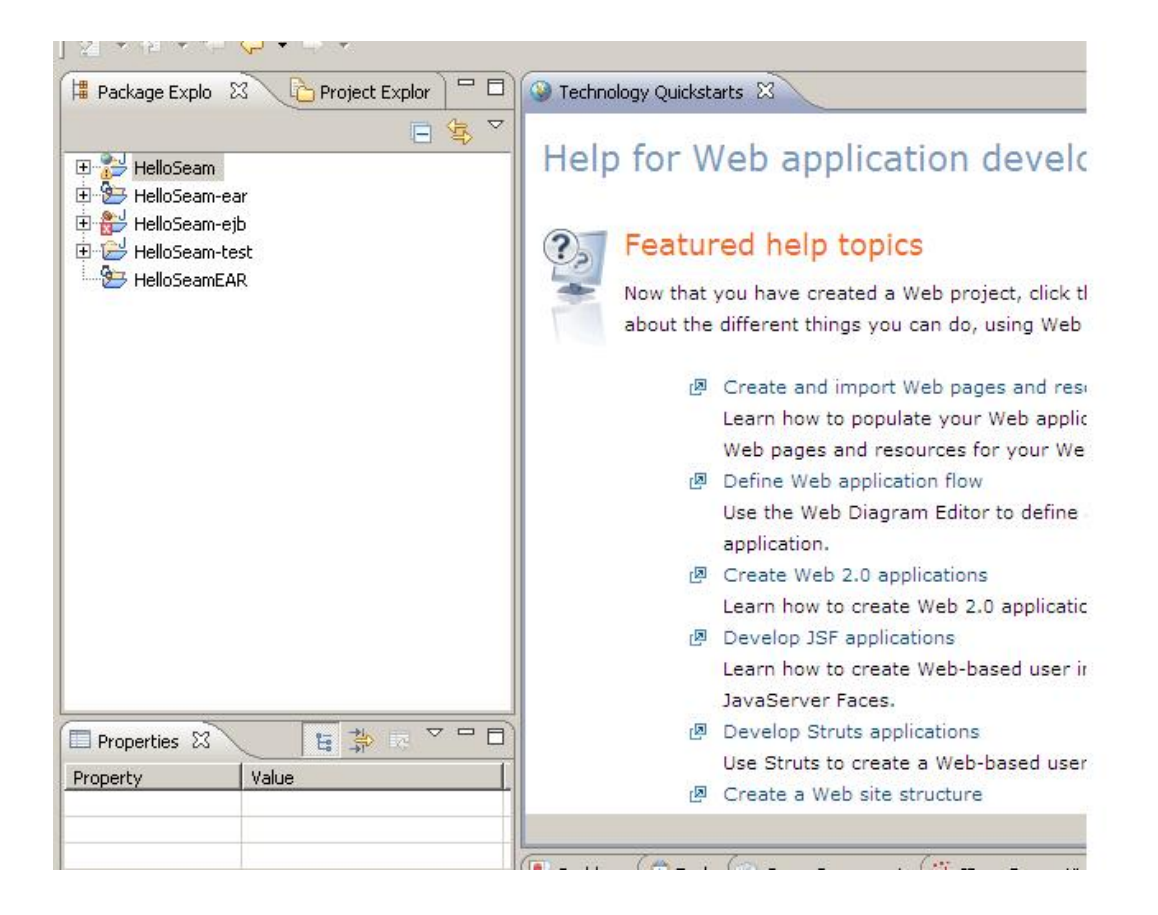